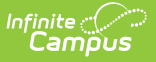

# **Health Screenings Compliance Report**

Last Modified on 07/25/2025 12:08 pm CDT

#### Report Logic | Report Editor Details | Generate the Report | Examples

Tool Search: Health Screenings Compliance Report

The Health Screening Compliance Report aids districts in identifying students who do or do not have specific health screenings in a date range or for an entire school year.

| The provincit of the definition of the definition of the defini | ealth Screenings Compliance Report                                                                                                    |                                                                                                    |
|----------------------------------------------------------------------------------------------------|----------------------------------------------------------------------------------------------------|----------------------------------------------------------------------------------------------------|
| Leaving both date fields blank will include records found on all dates.     Providing only a For date includes records from that date onward.     Providing only a For date includes records from that date.     Sectoring and all screenings may increase the amount of time it takes to generate the report.     Sector all screenings may increase the amount of time it takes to generate the report.     Sector all screenings may increase the amount of time it takes to generate the report.     Sector all screening is a screening on a screening on a screening in this report is a database intensive procedure. Selecting all calendars, all screening is a screening in the report?     Ad Hoc Filter     Health Screening     Have Do NOT Have     Social-Emotional     Social-Emotional         | This report includes students who either have or do not have Health Screening re-<br>contain only a date will not be included. Note that the Health Screening choices di<br>in one or more Screening Types. For example, a Child and Teen Checkup sub-scr<br>Checkup Screening Type. To check on compliance for a Child & Teen Checkup Sc<br>contained in that Type (Height/Weight and Vital Signs, Vision, Hearing, Child and | cords within the entered date range. Screening records that<br>splay the names of sub-screenings, which may be included<br>eening can be part of an Early Childhood or a Child & Teen<br>reening Type, you should select all of the sub-screenings<br>Teen Checkup, Developmental, and Social-Emotional). |
| Selecting multiple scalendars and multiple students at one time in this report is a database intensive procedure. Selecting at calendars, at students and all screenings may increase the amount of time it takes to generate the report.                                                                                                    | <ul> <li>Leaving both date fields blank will include records found on all dates.</li> <li>Providing only a From date includes records from that date onward.</li> <li>Providing only a To date includes records prior to that date.</li> </ul>                                                                                                    |                                                                                                    |
| Which students would you like to include in the report?   © Grade   C   HX   KB   Contained Effective Date   09/24/2019    Prom   Health Screening   Hairs   Yairs   Do NOT Have   Screenings   From   To   Social-Emotional   19:20   20 Arthur Elementary   19:20 Arthur Elementary   19:20 Carler Middle   19:20 Carler Middle   19:20 Carler Middle   19:20 Carler Middle   19:20 Carler Middle   19:20 Carler Middle   19:20 Taylor K-8   19:20 Taylor K-8   19:20 Cleveland Elementary   19:20 Taylor K-8   19:20 Cleveland Elementary   19:20 Taylor K-8   19:20 Cleveland Elementary   19:20 Van Buren High School   19:20 Taylor K-8   19:20 Cleveland Elementary   19:20 Cleveland Elementary   19:20 Van Buren High School   KG Student Name   Child and Teen Checkup   Developmental   Concussion   Include individual screening comments   Include individual screening comments   Student Number   Homeroon Teacher   Report Format:   PDF   CIEL click or SHIET-click to select multime                                                                                                    | Selecting multiple screenings, multiple calendars and multiple students at one tim<br>all calendars, all students and all screenings may increase the amount of time it ta                                                                                                    | e in this report is a database intensive procedure. Selecting<br>kes to generate the report.                                                                                                    |
| Have       Do NOT Have         Screenings       From         Sports       Physical         Height/Weight and Vital Signs       Speech         Vision       Tuberculosis         Hearing       Scoliosis         Early Childhood Screening       Dental         Ohlid and Teen Checkup       Lead Level         Developmental       Concussion         Include individual screening comments       Include guardian contact information         Sort Options       Generate Report         Generate Report       CTBL-click or SHIET-rlick to select multiple                                                                                                    | Which students would you like to include in the report?   Grade  All Students  EC HK KA V Ad Hoc Filter Enrollment Effective Date 09/24/2019 Health Screening                                                                                                    | Select Calendars* *Should be same calendar year as Enrollment Effective Date Which calendar(s) would you like to include in the report?  active year clist by school list by year  19-20 19-20 Arthur Elementary 19-20 Catter Middle 19-20 Cleveland Elementary                                           |
| □ Include individual screening comments         □ Include guardian contact information         Sort Options         ● Grade ● Student Name         ● Student Number ● Homeroom Teacher         Report Format: PDF ▼         ● Generate Report         CTRL click or SHIFT-rlick to select multime                                                                                                    | Have Do NOT Have<br>Screenings From To To     Social-Emotional     Height/Weight and Vital Signs     Speech     Vision     Tuberculosis     Hearing     Scoliosis     Early Childhood Screening     Dental     Child and Teen Checkup     Lead Level     Developmental                                                                                                    | 19-20 Fillmore Middle School<br>19-20 Harrison High<br>19-20 Lincoln Elementary<br>19-20 Taylor K-8<br>19-20 Van Buren High School<br>KG 19-20 Cleveland Elementary                                                                                                    |
| Sort Options  Grade Student Name  Generate Report  Generate Report  CTRI -click or SHIFT-rlick to select multiple                                                                                                    | Include individual screening comments Include guardian contact information                                                                                                    |                                                                                                    |
| Generate Report                                                                                                    | Sort Options  Grade Student Name  Student Number Homeroom Teacher  Report Format: PDF                                                                                                    |                                                                                                    |
|                                                                                                    | Generate Report                                                                                                    | CTRL-click or SHIFT-click to select multiple                                                                                                    |

Health Screenings Compliance Report Editor

See the <u>Health Office Reports Tool Rights</u> article for information on available tool rights.

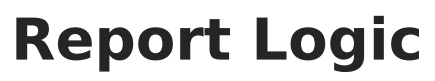

- Information returned on this report is stored in the student's Health Screenings area. Data entered in a sub-screening (the panels that open when entering data for a selected screening type) are counted on the report if data is entered into two or more attributes, unless otherwise noted. See the table below for attributes that trigger inclusion in the report. Sub-screenings that contain only a date are not included in the Have Screenings report.
- Note that inclusion on the report is based on the screening date entered on the sub-screening panels (except the Sports Physical and Early Childhood screenings), and not on the date of the screening.
- Leaving both date fields blank returns all screening records for students enrolled in the selected calendar, including records for dates outside that calendar.
- Entering only a From date includes records from that date forward.
- Entering only a To date includes records prior to that date.

#### Sub-screening Attributes that Trigger Inclusion in the Report

Because the names of the attributes can be modified by the district, the name of the field in the Attributes Used in Logic column is the attribute name and not the display name. All sub-screenings except Sports Physical must have data entered into at least two of the fields used in the Have or Do NOT Have logic.

| Sub-screening Type           | Attributes Used in Have or Do NOT<br>Have Logic             | Attributes displayed in Report                       |
|------------------------------|-------------------------------------------------------------|------------------------------------------------------|
| Sports Physical              | physicalStatus                                              | Status<br>Comments                                   |
| Height/Weight/Vital<br>Signs | growthDate<br>growthStatus<br>BMI                           | Status<br>Comments                                   |
| Vision                       | visionDate<br>visionCheckType<br>visionTest<br>visionStatus | Vision Check Type<br>Test Name<br>Status<br>Comments |
| Hearing                      | hearingDate<br>hearingType<br>hearingStatus                 | Type<br>Status<br>Comments                           |

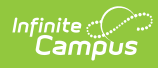

| Sub-screening Type        | Attributes Used in Have or Do NOT<br>Have Logic                         | Attributes displayed in<br>Report                                                  |
|---------------------------|-------------------------------------------------------------------------|------------------------------------------------------------------------------------|
| Early Childhood           | ecLocation<br>readinessEval<br>readinessReferral                        | Provider<br>Early Education<br>Experiences<br>Early Education Referral<br>Comments |
| Child and Teen<br>Checkup | tcExam<br>tcType<br>tcStatus                                            | Type<br>Status<br>Comments                                                         |
| Developmental             | devDate<br>devStatus<br>devScore                                        | Status<br>Comments                                                                 |
| Social-Emotional          | socialEmotionalStatus<br>socialEmotionalDate<br>socialEmotionalScore    | Test<br>Status<br>Comments                                                         |
| Speech                    | speechDate<br>speechTest<br>speechStatus                                | Test<br>Status<br>Comments                                                         |
| Tuberculosis              | tbDateGiven<br>tbStatus<br>tbResult                                     | Status<br>Comments                                                                 |
| Scoliosis                 | scoliosisDate<br>scoliosisType<br>scoliosisCharacter                    | Type<br>Character<br>Comments                                                      |
| Dental                    | dentalDate<br>dentalTest<br>dentalStatus                                | Type<br>Status<br>Comments                                                         |
| Lead Level                | leadDate<br>leadStatus<br>leadLevel                                     | Status<br>Comments                                                                 |
| Concussion                | concussionDate<br>concussionType<br>concussionStatus<br>concussionScore | Test Type<br>Status<br>Comments                                                    |

# **Report Editor Details**

The following information details the available options on the Screening Compliance Report Editor.

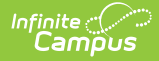

| Section                                        | Description                                                                                                    |
|------------------------------------------------|----------------------------------------------------------------------------------------------------|
| Student<br>Selection                           | The selection of a <b>Grade</b> level by which to pull students, or the selection of an <b>Ad hoc Filter</b> is required to generate the report. Also, an <b>Enrollment</b><br><b>Effective Date</b> is required that will limit the report to students who were actively enrolled as of that date. This date is defaulted to the current date, but can be modified by entering a date in <i>mmddyy</i> format, or use the calendar icon to select a date.                                                                                                    |
| Health<br>Screening                            | <ul> <li>Select which health sub-screenings to include on the report and list students who have screenings within the entered date range who have screenings or who do not have screenings within the entered date range.</li> <li>For example, a list of students is needed to determine which students have not had a vision test during the current year. The radio button for <b>Do NOT Have</b> should be selected, and the date range with the start date of the first day of the school year through the current date should be entered. Then, select the <b>Vision</b> screening.</li> <li>A screening type must be chosen in order for the report to generate.</li> </ul> |
| Include<br>individual<br>screening<br>comments | When marked, comments entered on the sub-screening editors print. These comments are visible when expanding a screening record on the student's Screenings tab.                                                                                                    |
| Include<br>guardian<br>contact<br>information  | When marked, the names and contact information for the student's guardian(s) print. Contact information includes the household phone, cell phone, work phone or other phone, as entered on the person's Demographic Contact Information screen.                                                                                                    |
| Sort<br>Options                                | The report can be sorted by <b>Student Grade Level</b> , <b>Student Name</b><br>(alphabetical by last, first, middle name), <b>Student Number</b> (numeric order) or<br><b>Homeroom Teacher</b> (alphabetical by teacher name).                                                                                                    |
| Calendar<br>Selection                          | At least one calendar must be chosen for this report. If a calendar is selected in<br>the Campus toolbar, that calendar will already be chosen in the list of calendars.<br>Calendars can be selected by active year, by school or by year.<br>Only those calendars to which the user is assigned calendar rights are available<br>for selection.                                                                                                    |
| Report<br>Format                               | The printed format of the report. Options include: PDF or DOCX.                                                                                                    |

## **Generate the Report**

- Select the Grade Level of the students to include on the report. Or, select an already built Ad hoc Filter for a set of students.
- 2. Enter the **Enrollment Effective Date** in *mmddyy* format or use the calendar icon to select a date.
- 3. Select the school calendars to include in the report. The selection will be defaulted to the calendar selected in the Campus toolbar.

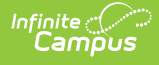

- 4. Select the **Health Screening** option of including students who **Have** or **Do Not Have** the selected screenings.
- 5. Enter a date range to narrow results in the Screenings Within date fields. This entry will only return students who have or do not have health screenings from the first entered date to the last entered date. This can be limited to the start and end dates of school years (from September 2009 to June 2010, for example). Dates should be entered in *mmddyy* format or use the calendar icon to select a date.
- 6. Select the appropriate health sub-screenings to include by marking the checkboxes next to the screening names.
- 7. Select the appropriate **Sort Options** by Grade, Student Name or Student Number.
- 8. Select the **Report Format**.
- 9. Click the **Generate Report** button. The report will appear in a new window.

### **Examples**

| 19-20<br>Harrison High<br>5856 Peachtee Parkway, Metro City MN 55436<br>Generated on 09/30/2019 09:50:34 AM Page 1 of 1 |                               | Health Screenings Compliance Report<br>All Grades Sort By Grade<br>All Dates<br>Students: 17 Screens: 1 |                      |                        |
|----------------------------------------------------------------------------------------------------|-------------------------------|----------------------------------------------------------------------------------------------------|----------------------|------------------------|
| Health Screens: Vision                                                                                                  |                               |                                                                                                    |                      |                        |
| Student                                                                                                    | Health Screening              | Date                                                                                                    | Data                 |                        |
| 10 Coughenour, Jan<br>Student#: 719<br>Gender: F DOB: 11/05/2004                                                        | Vision (Child & Teen Checkup) | 08/09/2011                                                                                              | Status: P            |                        |
| 11 Abegg, Dylan<br>Student#: 171900001<br>Gender: M DOB: 09/15/2002                                                     | Vision (Vision)               | 05/04/2016                                                                                              | Vision Check Type: S | Test Name: H Status: P |
| 12 Irenfried, Aceem<br>Student#: 118384<br>Gender: M DOB: 02/13/2002                                                    | Vision (Vision)               | 05/29/2017                                                                                              | Vision Check Type: E | Status: P              |
| 12 Jeary, Meryl<br>Student#: 118568<br>Gender: F DOB: 05/17/2002                                                        | Vision (Vision)               | 05/29/2017                                                                                              | Vision Check Type: E | Status: P              |
| 12 Schelle, Darian<br>Student#: 129579<br>Gender: M DOB: 08/12/2002                                                     | Vision (Vision)               | 05/29/2017                                                                                              | Vision Check Type: E | Status: P              |
| 12 Seeley, Lorenzo<br>Student#: 130653<br>Gender: M DOB: 05/14/2002                                                     | Vision (Vision)               | 05/29/2017                                                                                              | Vision Check Type: E | Status: P              |
| 12 Seger, Rachna<br>Student#: 130687<br>Gender: F DOB: 08/27/2002                                                       | Vision (Vision)               | 05/29/2017                                                                                              | Vision Check Type: E | Status: P              |
| <b>12 Spindler, Ashwin</b><br>Student#: 131887<br>Gender: M DOB: 09/04/2001                                             | Vision (Vision)               | 05/29/2017                                                                                              | Vision Check Type: E | Status: P              |
| 12 Warns, Warwick<br>Student#: 135210<br>Gender: M DOB: 08/20/2002                                                      | Vision (Vision)               | 05/29/2017                                                                                              | Vision Check Type: E | Status: P              |
| 12 Webse, Katria<br>Student#: 135354                                                                                    | Vision (Vision)               | 05/29/2017                                                                                              | Vision Check Type: E | Status: P              |